Click the **Apple logo** in the top left hand corner, and select **System Preferences**, then click on the icon labeled Network.

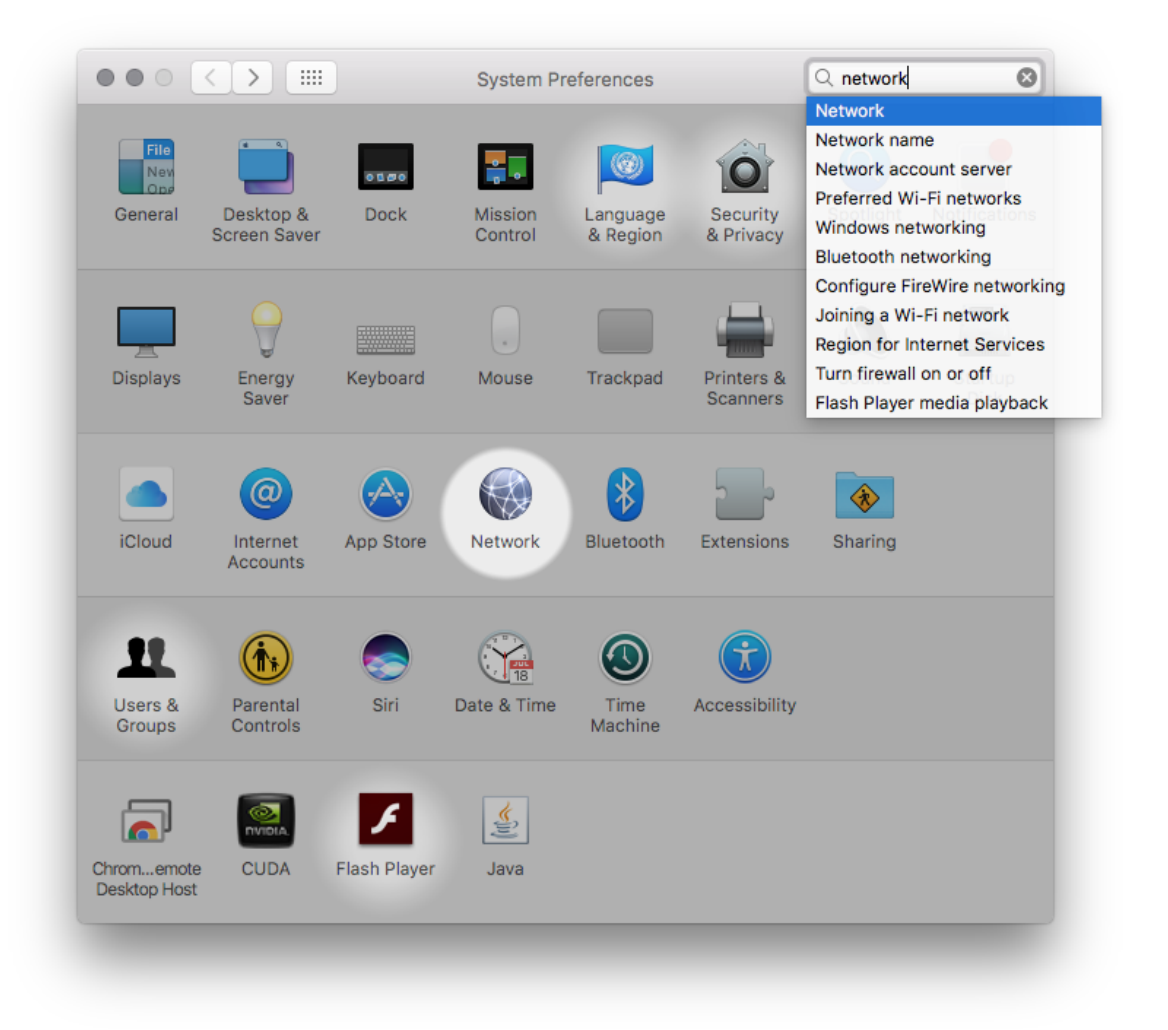

Click the + button on the bottom left, and specify the options as shown in the screenshow below in order to create a new VPN connection:

| Ethernet     Connected            | lı<br>VF | nterface: VPN                                                                                |
|-----------------------------------|----------|----------------------------------------------------------------------------------------------|
| • Not Connected<br>• Wi-Fi<br>Off | Servic   | Cancel Create                                                                                |
| Thundet Bridg<br>Not Connected    | e        | IP Address: 10.6.1.187<br>Subnet Mask: 255.255.252.0                                         |
|                                   |          | DNS Server: 128.97.131.31, 128.97.131.32<br>Search Domains: bmap.ucla.edu, dyn.bmap.ucla.edu |
|                                   |          |                                                                                              |
| + - *~                            |          | Advanced ?                                                                                   |

After clicking **Create**, enter *pptp.bmap.ucla.edu* as the **Server Address**, and specify the username you received as part of your user credentials for **Account Name**.

|                                 | Network                        | Q Search        |  |  |  |  |
|---------------------------------|--------------------------------|-----------------|--|--|--|--|
| Location: Automatic             |                                |                 |  |  |  |  |
| • Ethernet Connected            | Status: Not Configured         | i               |  |  |  |  |
| Bluetooth PAN     Not Connected |                                |                 |  |  |  |  |
| • Wi-Fi                         | Configuration: Default         | 0               |  |  |  |  |
| Thundet Bridge                  | Server Address: pptp.bmap.ucla | a.edu           |  |  |  |  |
| BMAP VPN     Not Configured     | pierce                         |                 |  |  |  |  |
|                                 | Authentication                 | n Settings      |  |  |  |  |
|                                 |                                |                 |  |  |  |  |
| + - *                           | Show VPN status in menu bar    | Advanced ?      |  |  |  |  |
|                                 | Assist N                       | Me Revert Apply |  |  |  |  |
| _                               |                                | _               |  |  |  |  |

Click **Authentication Settings...** and then supply your password (which you set via the webbased password update utility). Enter *bmapsecure* in the **Shared Secret** field.

|                                                                                                    | III Network Q Search                                                                                             |
|----------------------------------------------------------------------------------------------------|----------------------------------------------------------------------------------------------------|
| <ul> <li>Ethernet<br/>Connected</li> <li>Bluetooth PAN<br/>Not Connected</li> <li>Wi-Fi<br/>Off</li> <li>Thundet Bridge<br/>Not Connected</li> </ul> | User Authentication:   Password:  RSA SecurID  Certificate Select  Kerberos  CryptoCard  Machine Authentication: |
| BMAP HCP VPN<br>Not Configured                                                                                                    | Cancel OK                                                                                                    |
| + - &-                                                                                                    | Show VPN status in menu bar Advanced ? Assist Me Revert Apply                                                    |

Click **OK** and then, back on the main configuration screen, click **Advanced...** and make sure the checkbox next to **Send all traffic over VPN connection** is ticked on.

|              | Network                                 | Q Search  |
|--------------|-----------------------------------------|-----------|
| BMAP HCP VPN |                                         |           |
|              | Options TCP/IP DNS Proxies              |           |
| Se           | ession Options:                         |           |
|              | Disconnect when switching user accounts | S         |
|              | Disconnect when user logs out           |           |
|              | Send all traffic over VPN connection    |           |
| Ac           | avanced Options:                        |           |
|              | Use verbose logging                     |           |
|              |                                         |           |
|              |                                         |           |
|              |                                         |           |
|              |                                         |           |
|              |                                         |           |
|              |                                         |           |
|              |                                         |           |
|              |                                         |           |
| (?)          |                                         | Cancel OK |
| 0            |                                         |           |
|              |                                         |           |
|              |                                         |           |

Click **OK** and then **Apply** to save the configuration. Finally, click **Connect** to initiate the VPN connection.